## Printing (Insert Name of Act)

Download the relevant Act and open in **Adobe Acrobat**. DO NOT open in Internet Explorer, this will not work for you.

Select Student Black and White printer

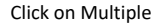

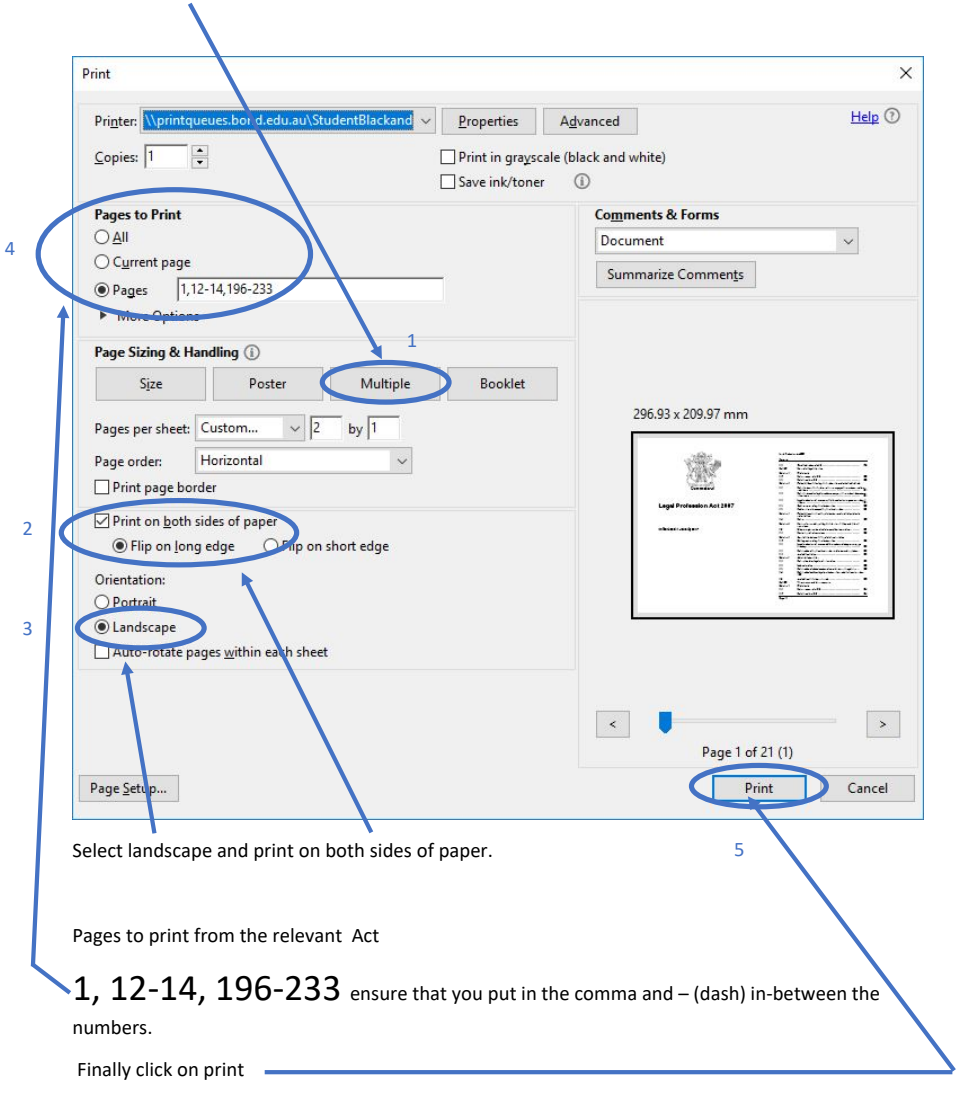

## Printing (Insert Name of Regulation)

Download the relevant Regulation and open in **Adobe Acrobat**. DO NOT open in Internet Explorer, this will not work for you.

Select Student Black and White printer

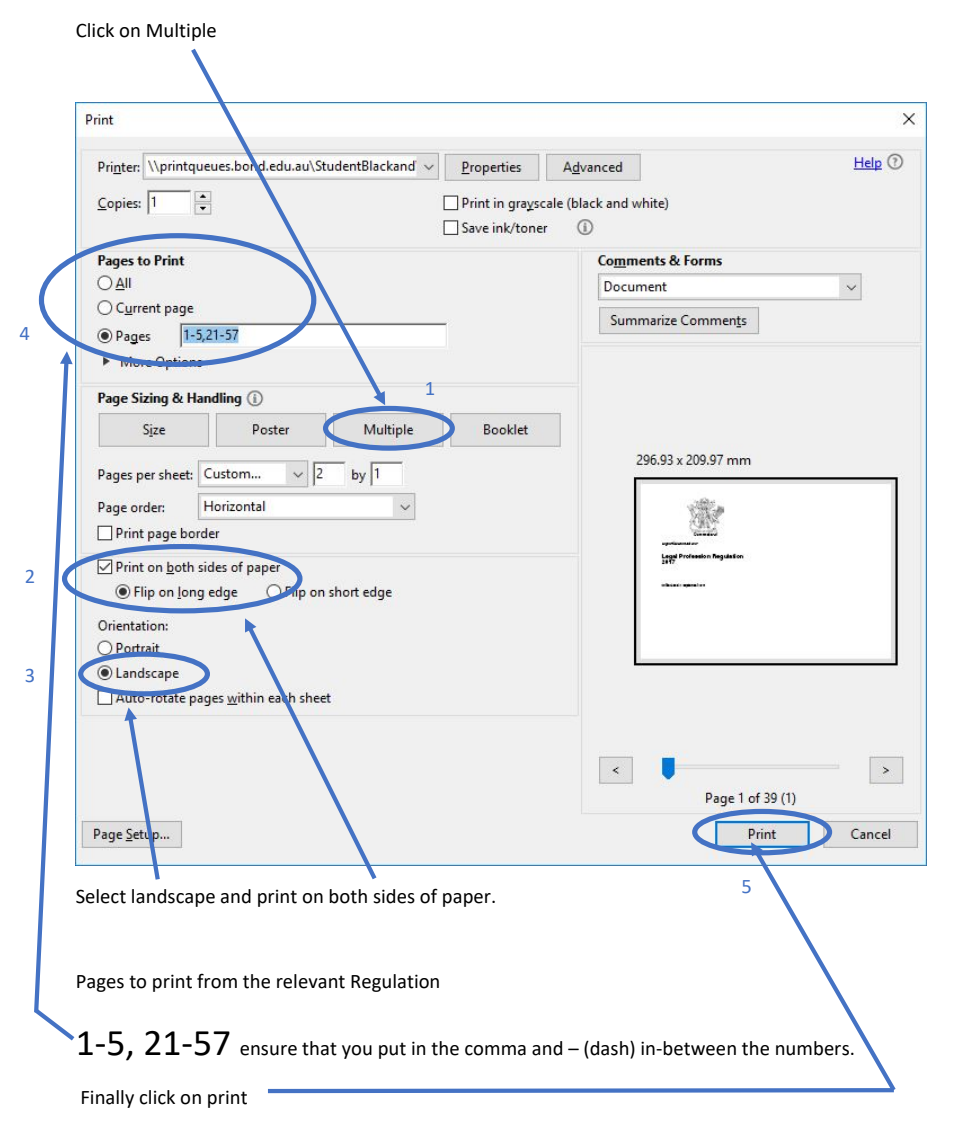